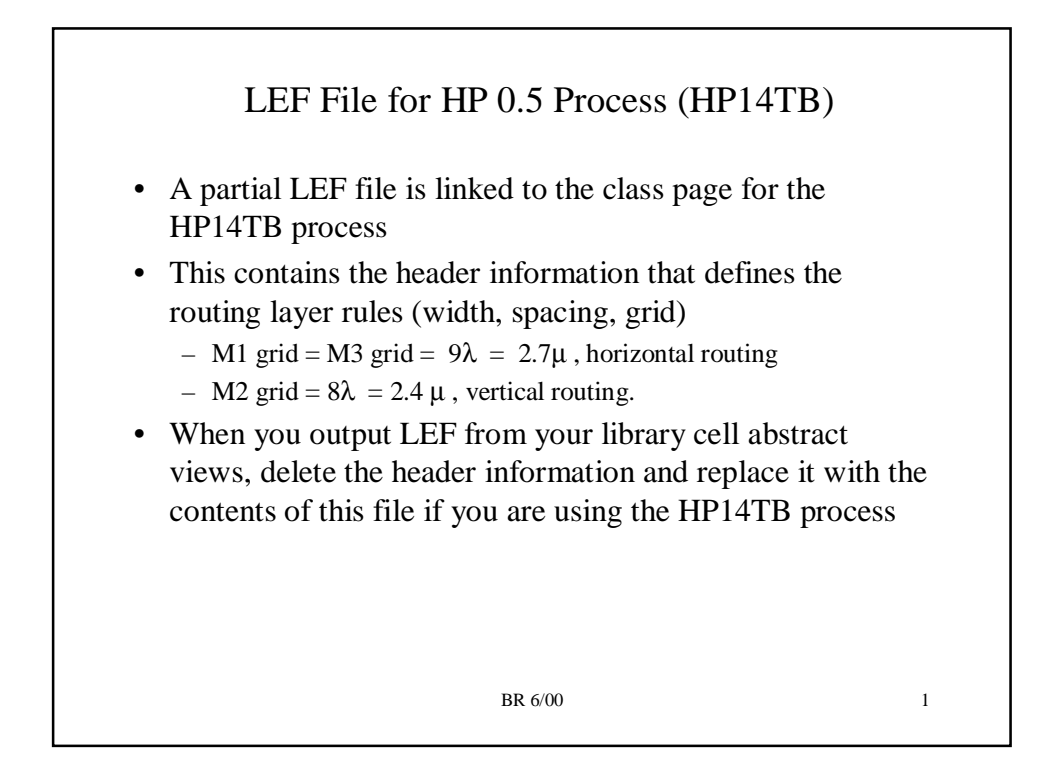

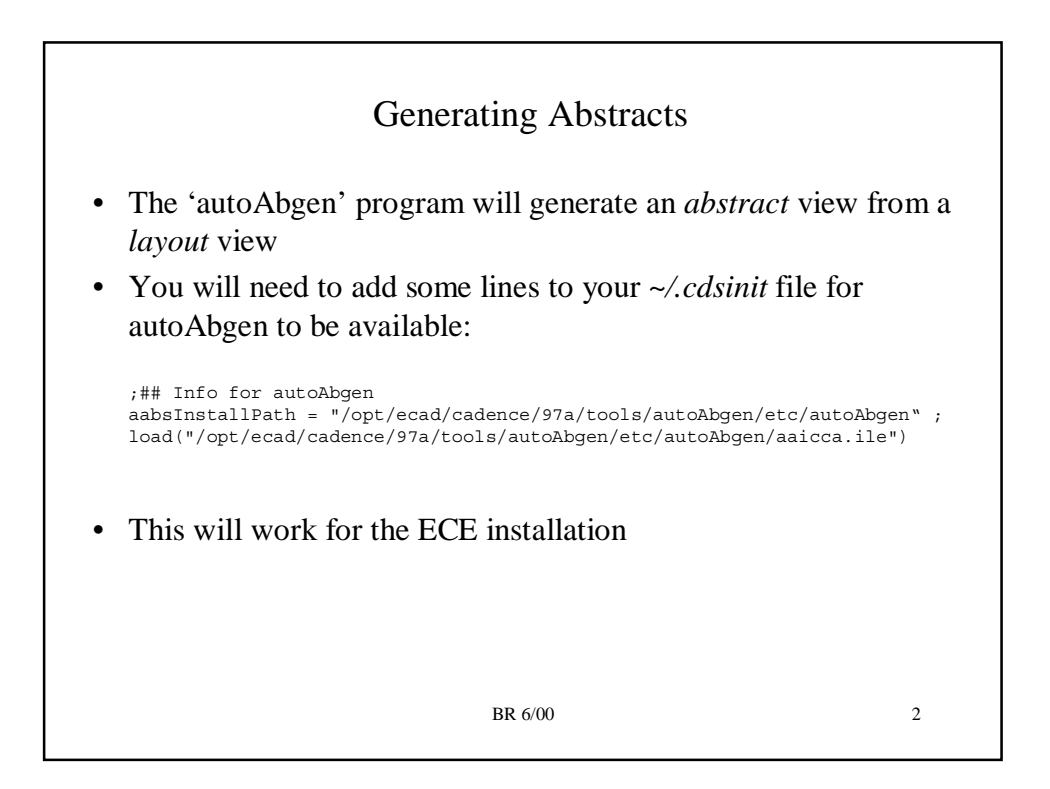

## .autoAbgen file

- In your Cadence library directory (should contain directories for each of your cells), need to have an *.autoAbgen* file
  - This defines abstract-generation rules that are dependent upon both the library and the process
- Linked to the class WWW page is an *.autoAbgen* file that for HP 0.5u process that uses the routing grid we have defined
  - Place this file in your cadence library directory and make sure it is named .autoAbgen

BR 6/00

3

Preparing your layouts • Use the *prBoundary* (dg) layer and place a rectangle that defines your cell boundary You may have to use the layer menu to make this layer a valid layer (use Edit -> Set Valid Layers, check box next to prBoundary (dg)). • Make sure your terminals on on-grid (both horizontal and vertical) and you have a pin defined in M1 for each terminal - use the 'create pin' command in Virtuoso to create the pin - Create a 'shape' pin, define the access to the pin as 'any' - For VDD/GND, the shape pin needs to be one rectangle that covers the entire VDD/GND bus Add a string property to the cell called *prCellType* with value standard. Add a string property called *prCellClass* with value core. - use the 'Q' hotkey command to bring up the cell properties template and use the 'add' command to add these properties BR 6/00 4

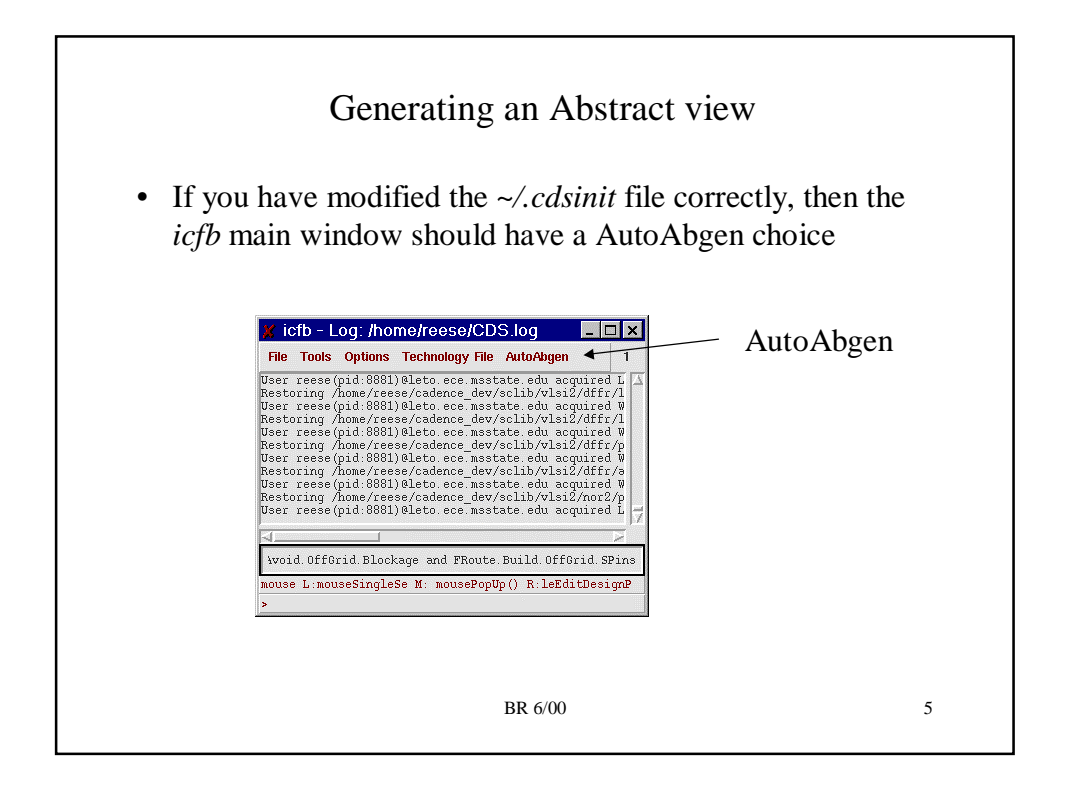

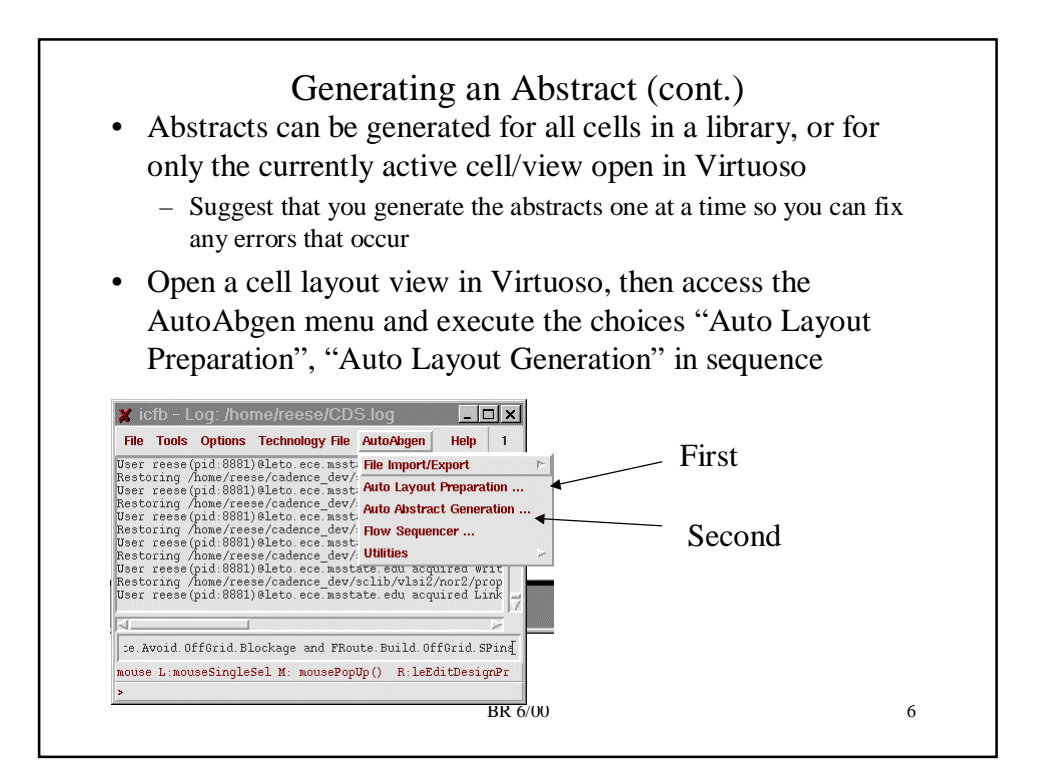

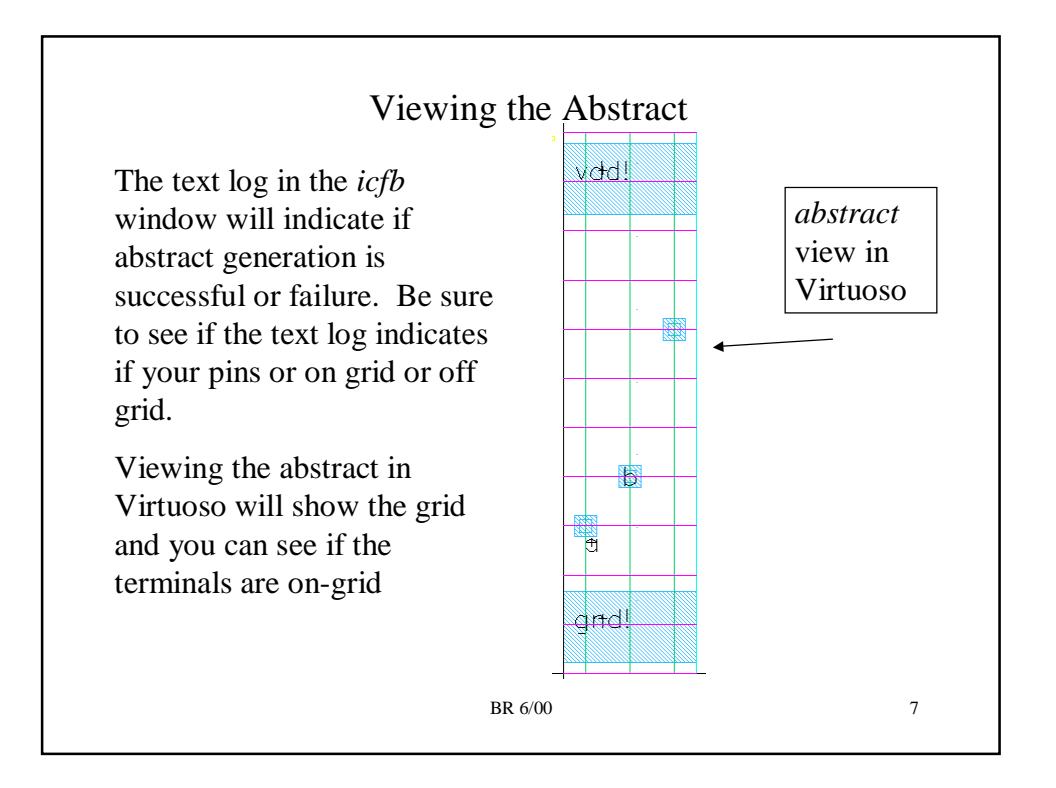

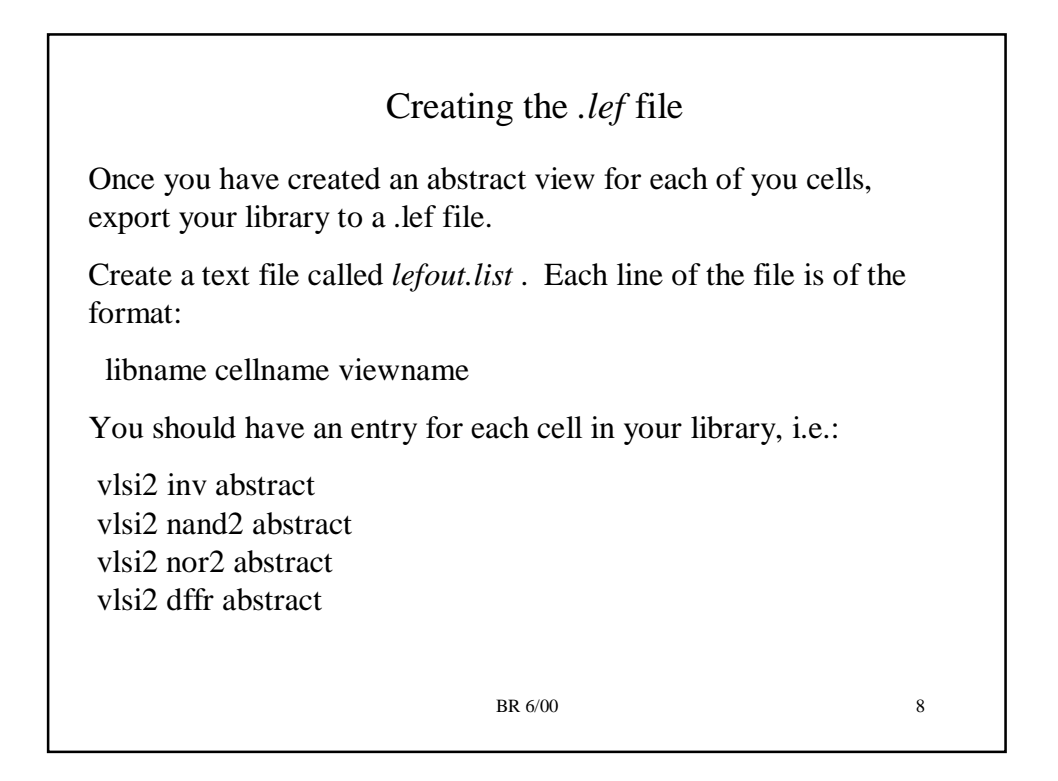

## Creating the .*lef* file (cont.)

From icfb, select the File  $\rightarrow$  Export  $\rightarrow$  LEF menu option. This will popup the menu below. Select 'Silicon Ensemble' as the target P&R engine. The LEF file below will be written to 'vlsi2.lef'.

| ок                  | Cancel [       | )efaults      | Apply                              |                |        | Help |  |
|---------------------|----------------|---------------|------------------------------------|----------------|--------|------|--|
| LEF File Name       |                | vlsi2.lef     |                                    |                |        |      |  |
| Overwrite           | e Existing L   | EF File?      |                                    |                |        |      |  |
| Technolog           | jy From Lib    | rary          | vlsią                              |                |        |      |  |
| Output M            | ode            |               | Logical & Physica                  | d 🔷 Logica     | I Only |      |  |
| Target P&R Engine   |                |               | 🕹 Gate Ensemble 🔶 Silicon Ensemble |                |        |      |  |
| Cell List File Name |                | ./lefout.list |                                    |                |        |      |  |
|                     |                |               | *** Cell List File Gener           | ation Utilitie | 9S *** |      |  |
| 🗌 Append            | l Cell List Fi | le? 🔲 C       | verwrite Cell List File?           |                |        |      |  |
| Generate            | Cell List Fil  | e By          | Cells in Design Pat                | tern Match     | Edit   |      |  |
|                     |                |               |                                    | BR 6           | 5/00   |      |  |

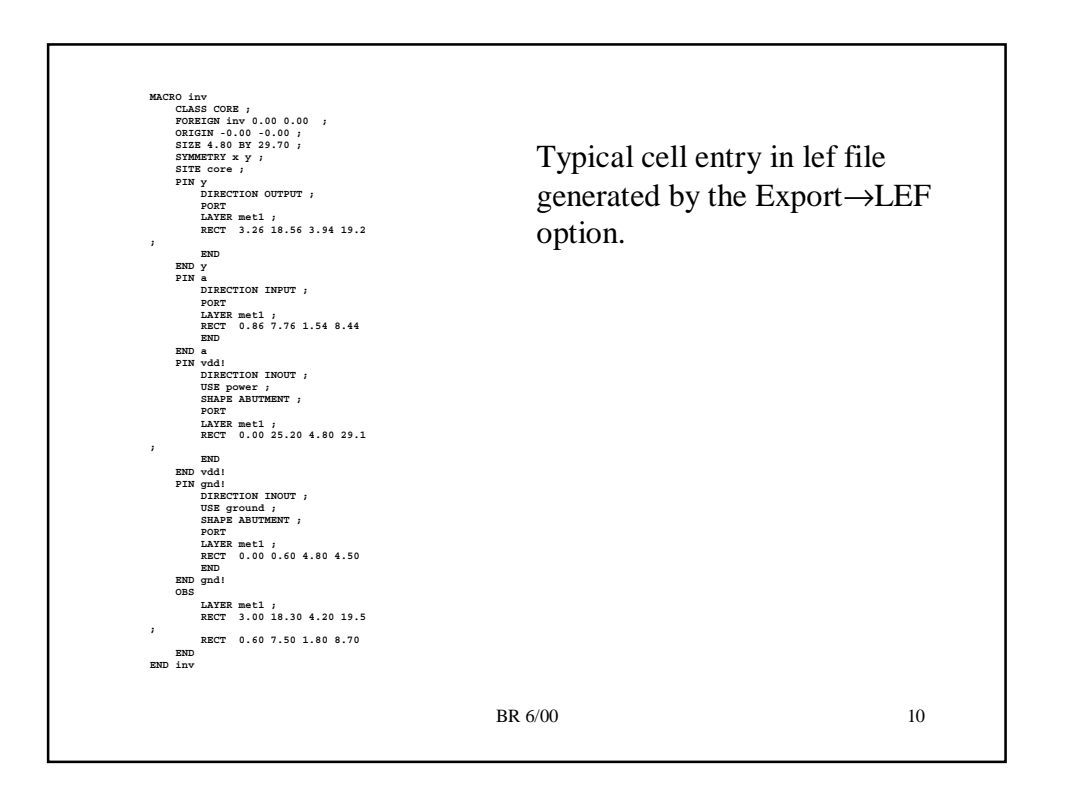

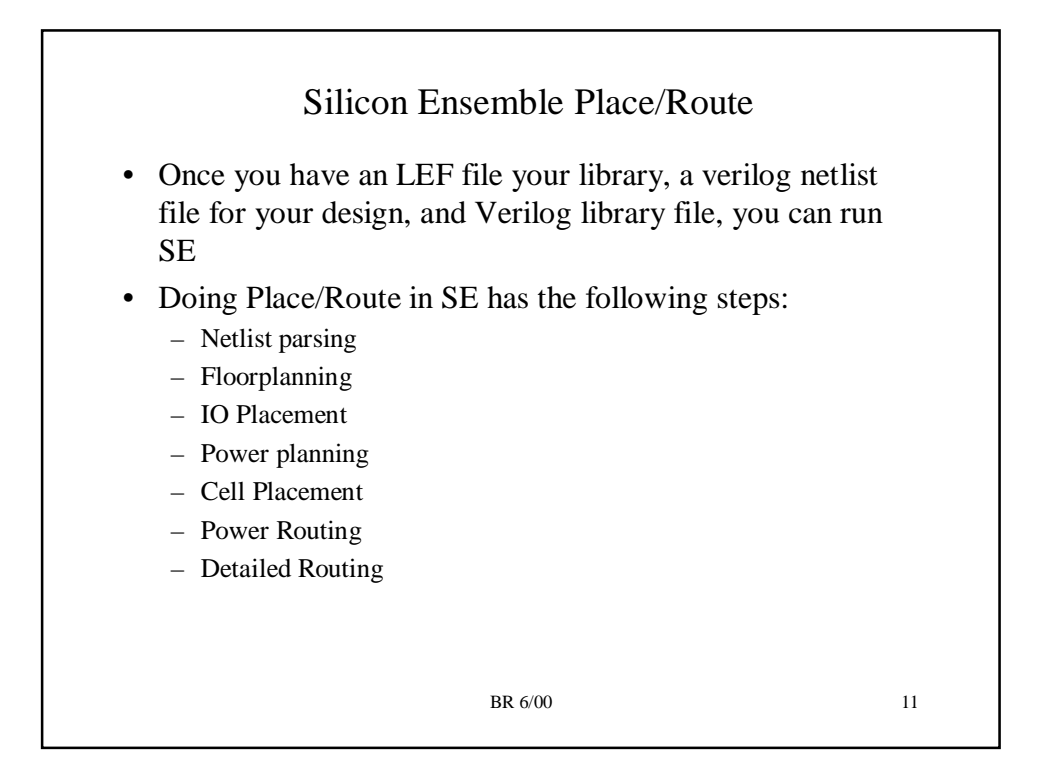

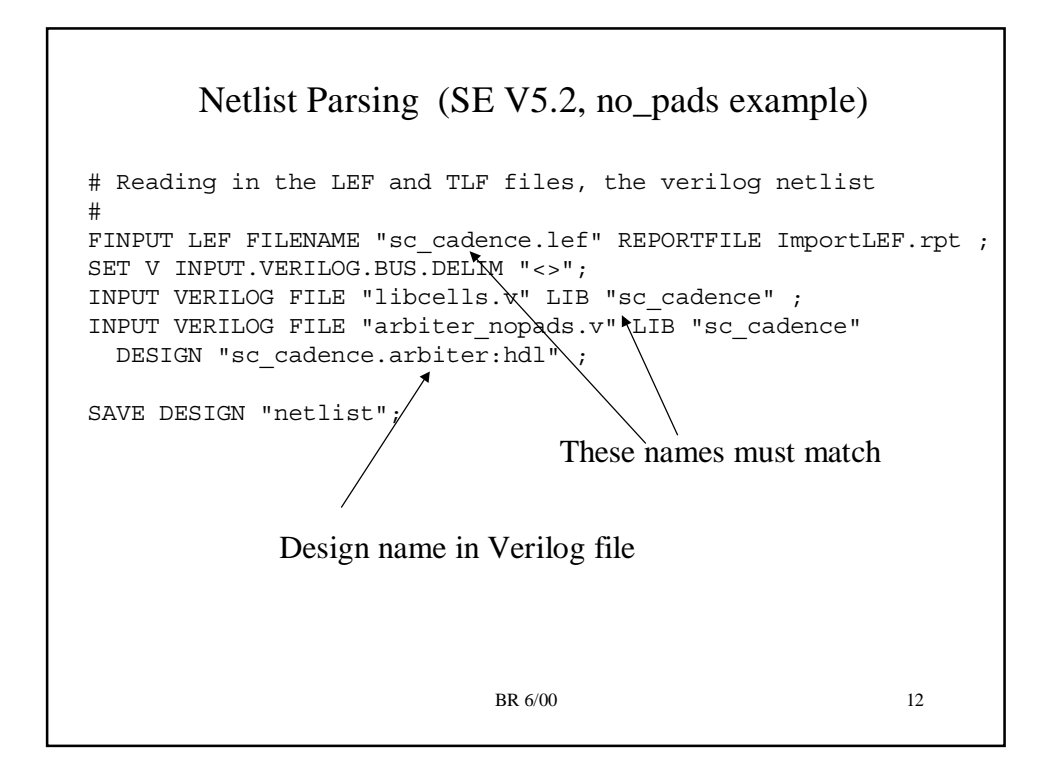

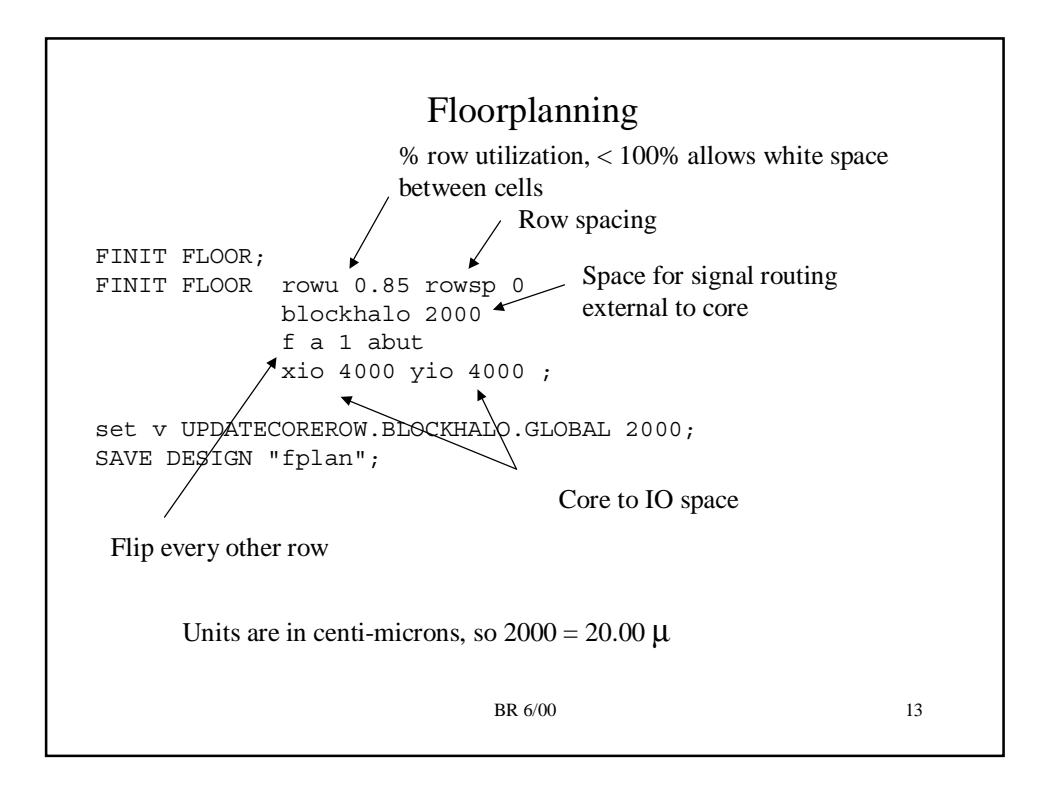

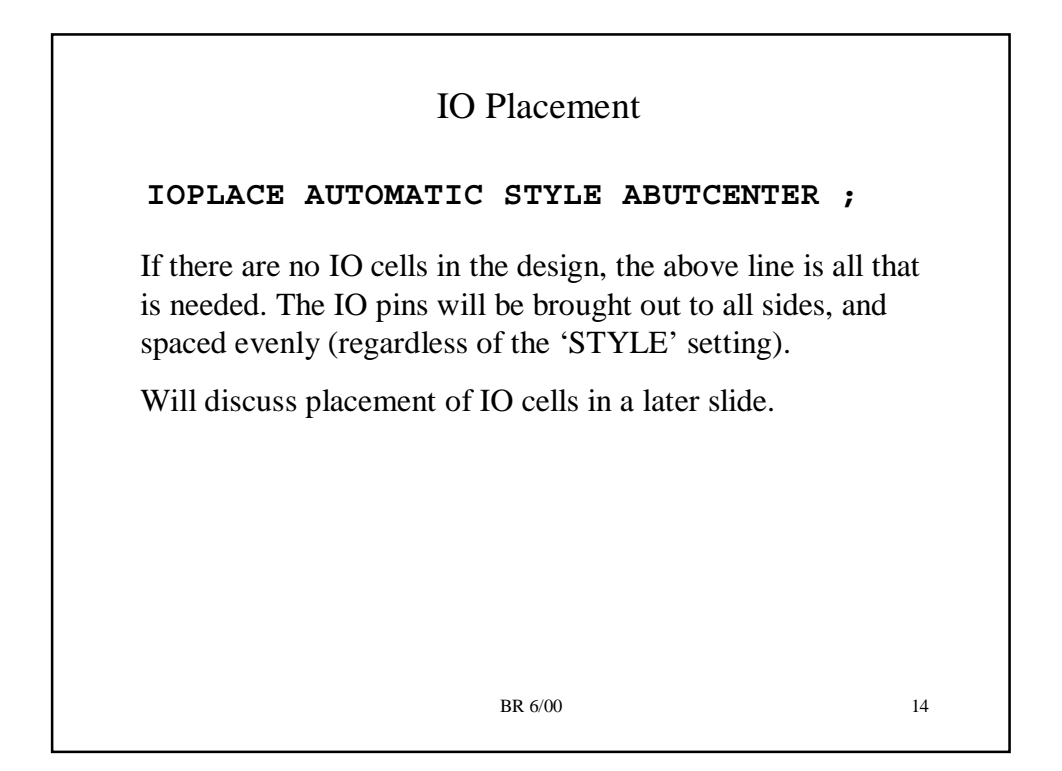

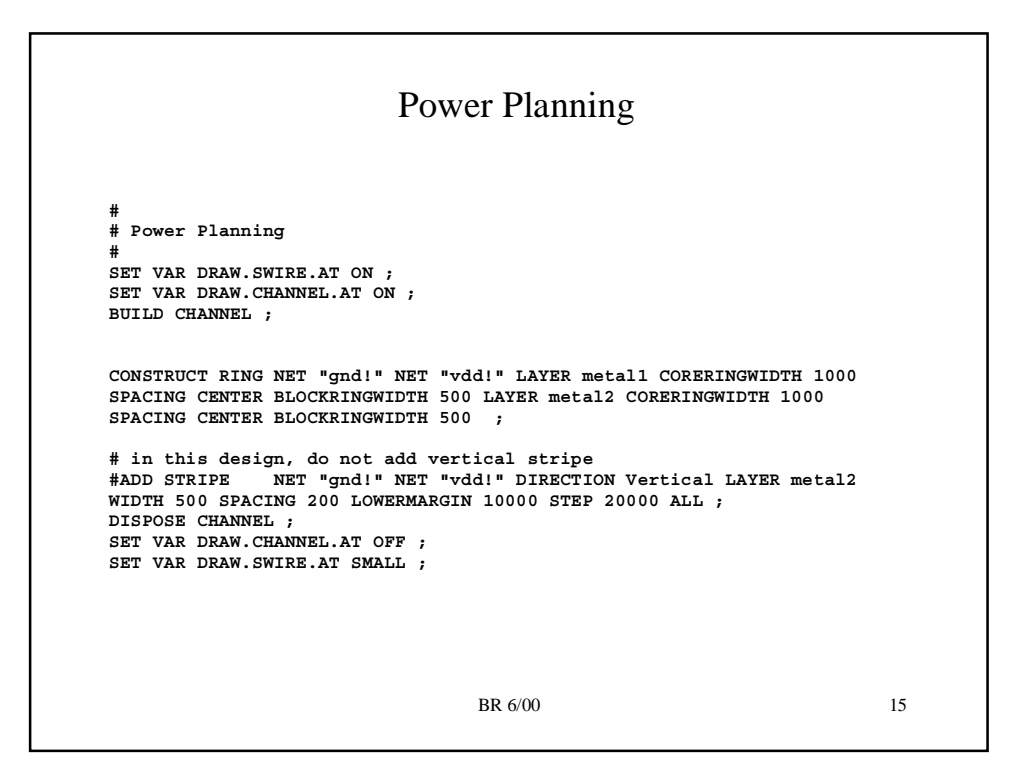

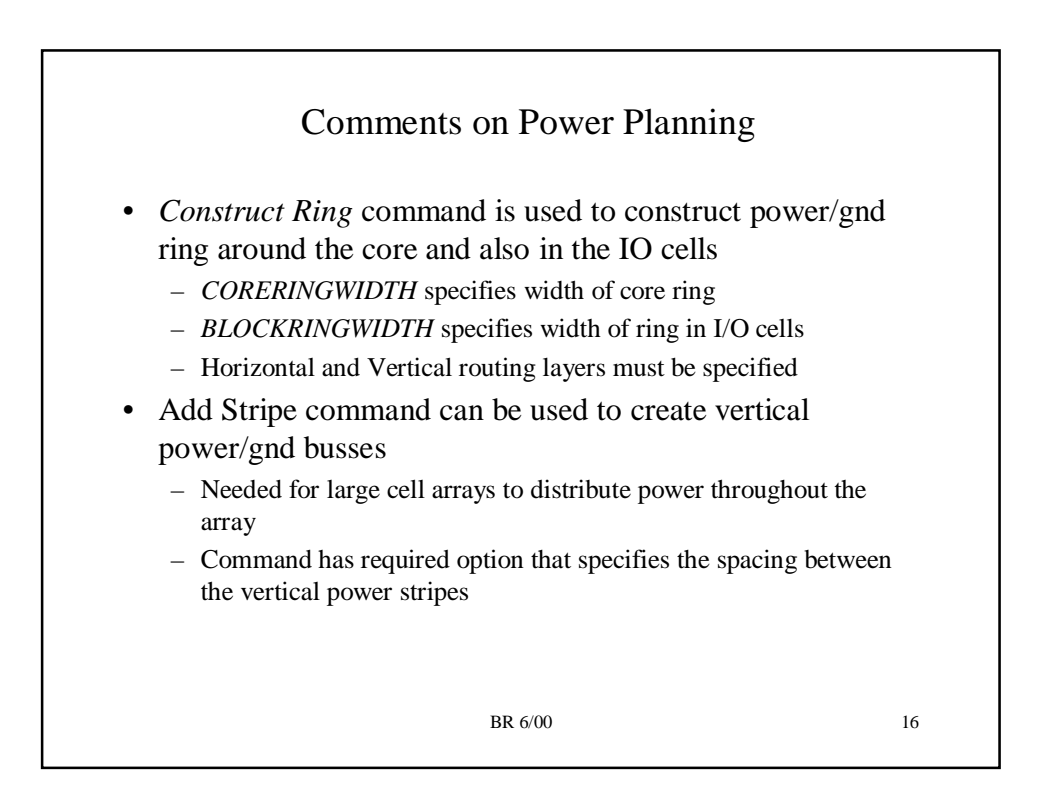

## Cell Placement

```
QP FILENAME "qpcells.cfg" ;
OUTPUT DEF FILENAME "qplace.def" ;
SAVE DESIGN "qplace" ;
REPORT SUMMARY FILENAME "qplace.rpt";
REPORT CONSTRAINTS DETAILED FILENAME "qplace.constraints";
QP (quick place) is the cell placement command.
```

The *qpcells.cfg* file can be used to specify different options to QP, the default options work fine for us.

To see a listing of all options, do:

% qp -h

BR 6/00

17

```
<text><text><text><text><text><text><text>
```

```
Detailed Signal Routing
```

```
# Do routing
#
SET VAR WROUTE.FINAL TRUE ;
SET VAR WROUTE.GLOBAL TRUE ;
SET VAR WROUTE.INCREMENTAL.FINAL FALSE ;
WROUTE NOCONFIG ;
SAVE DESIGN "routed" ;
#
OUTPUT DEF FILENAME "arbiter.def" ;
WROUTE (Warp Route) is the detailed router used in SE
v5.2. GROUTE/FROUTE was used in SE v5.0.
```

BR 6/00

19

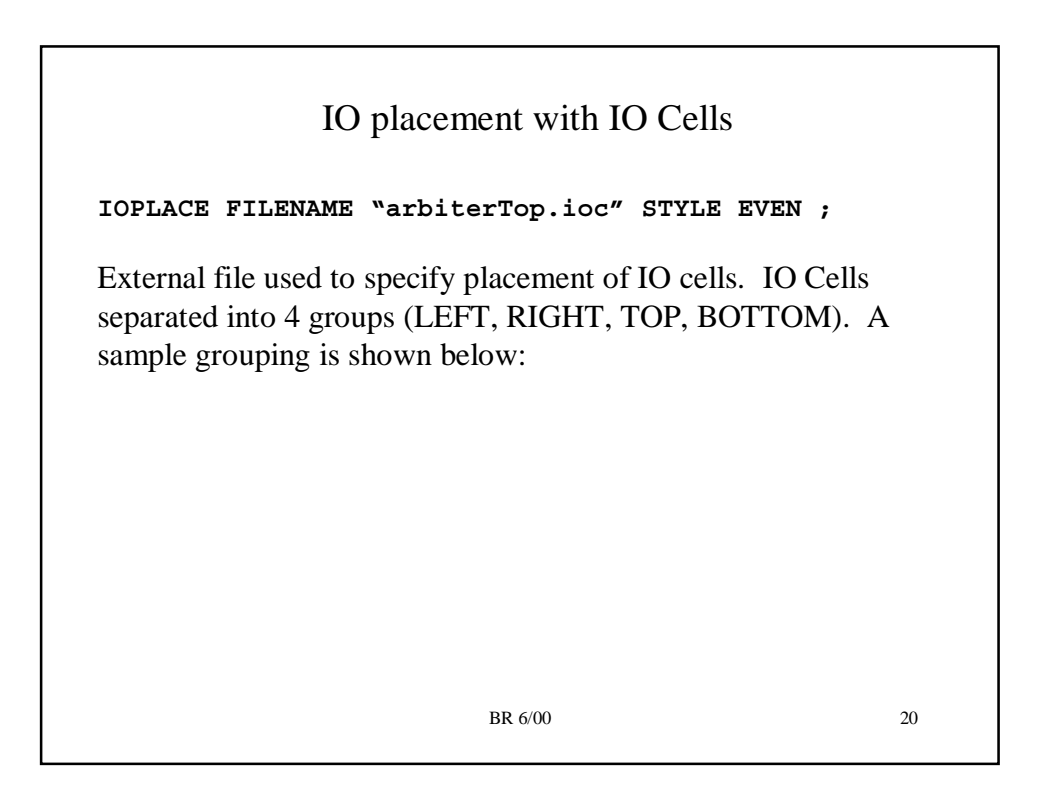